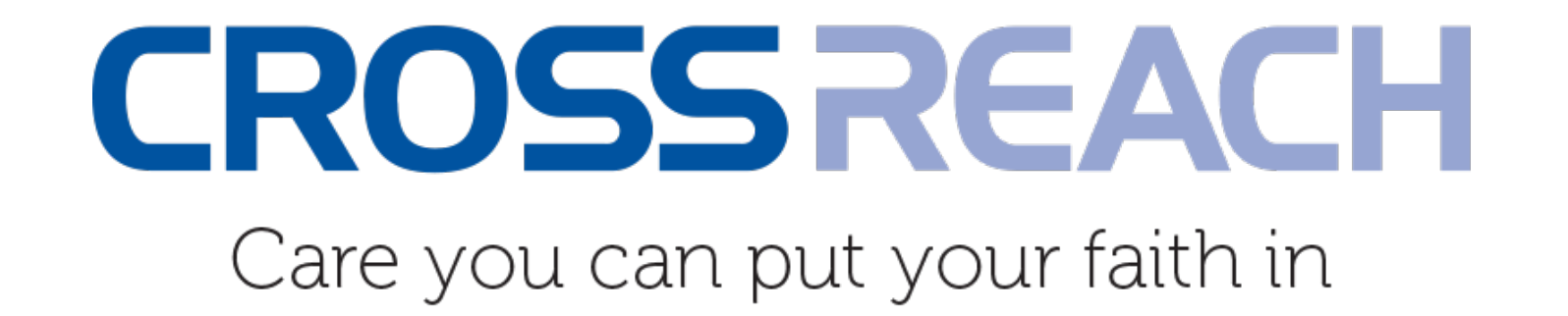

### **CrossReach Counselling Services, Scotland**

Distance Counselling via the NHS Attend Anywhere Video Consultation Platform

Near Me Learning Network Meeting, Thursday 14<sup>th</sup> January 2021 Sheila Gordon, Director of Children & Family Services Tanya Anderson, Development Advisor, Children & Family Services

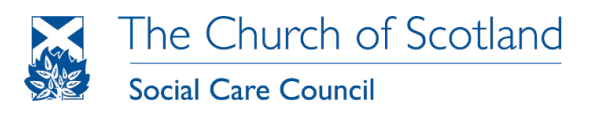

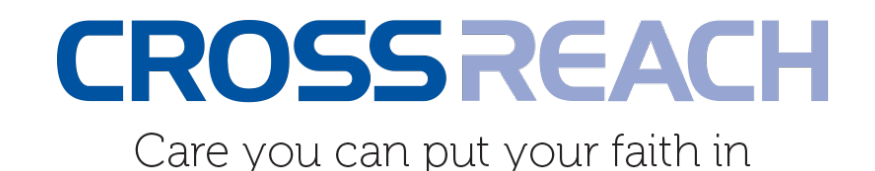

## Our Digital Journey

- ✓ 2015 Digital Health Institute (DHI) Innovation Project Plan
- ✓ 2016 Experience Laboratory Workshops with Glasgow School of Art
- ✓ 2017 DHI & Scottish Centre for Telehealth & Telecare (SCTT) application to trial the NHS Attend Anywhere Video Consultation Platform
- ✓ 2018 2019 CrossReach Implementation Project Plan for Online Counselling
- ✓ 2020 Distance Counselling Implementation and Introduction to NHS Attend Anywhere

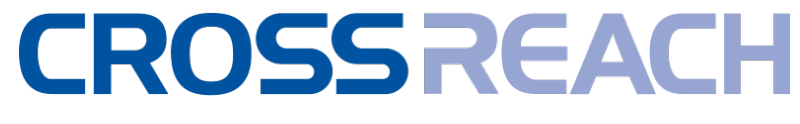

### Our Digital Counselling Platform

### Our Attend Anywhere Waiting Areas are set up for each of our Counselling Services:

- Bluebell Perinatal Service
- CrossReach Attend Anywhere Training Area
- CrossReach Counselling Inverness
- CrossReach Counselling Lothians
- CrossReach Counselling Moray
- CrossReach Counselling Tom Allan Centre Glasgow
- CrossReach Perinatal Service
- CrossReach Simpson House Counselling & Recovery
- CrossReach Sunflower Garden
- CrossReach Workplace Counselling

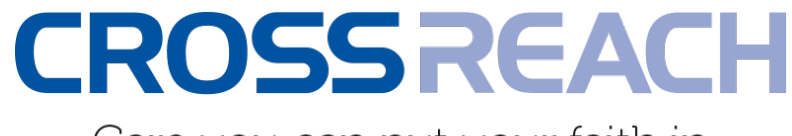

### The need for one-to-one training

- To demonstrate the capabilities of the NHS Attend Anywhere video consultation platform
- To help the team feel comfortable, confident and competent using it with clients
- ✓ To enable the team to help clients become comfortable using it too
- ✓ To address and recognise common IT issues amongst staff and clients

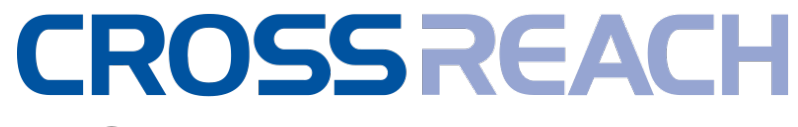

### What the training covered

#### A quick introduction

#### Stage 1:

- Getting Started
- Check your technical equipment
- Create your account
- Confirmation of your account

#### Stage 2:

- Sign-in to the Home Page
- Helpful links and resources
- My Profile
- How to enter your Waiting Area
- Showing you around your Waiting Area
- How to meet your client
- Meeting your client in the counselling room (a short video)

### Stage 3:

- Setting up an appointment with a client
- Send the client the URL link
- Step-by-step instructions for a client
- The client's experience (a short video)

#### Summary:

- How to prepare for an appointment
- Support for you

## The main thing to check is hardware!

#### Web browser requirements:

Windows

MacOS

Android

MacOS

iOS/iPadOS

All users, clients and counsellors, require one of the following web browsers to use Attend Anywhere. Hardware requirements: when making calls with Attend Anywhere, user devices must meet the following requirements

| web<br>vhere.           | Device type                                                                          | Minimum requirement                                                        | Operating system                                                                                          |
|-------------------------|--------------------------------------------------------------------------------------|----------------------------------------------------------------------------|----------------------------------------------------------------------------------------------------|
|                         | Windows computer                                                                     | 2GHz dual-core, i5 processor<br>3GB of RAM                                 | Microsoft Windows 7 or later                                                                              |
| Chrome 74<br>or later   | Apple computer (iMac, Mac Pro, Mac<br>Mini, MacBook, MacBook Air, or<br>MacBook Pro) | Intel 2GHz dual-core, i5 processor<br>3GB of RAM                           | (Using Chrome) MacOS<br>version 10.11 or later<br>(Using Safari) MacOS<br>version 10.12 (Sierra) or later |
|                         | Android tablet or smartphone                                                         | Less than two years old, with a front-<br>facing camera                    | Android 5.1 or later                                                                                      |
|                         | Apple iPhone                                                                         | iPhone 5s or later                                                         | iOS 12.4 or later                                                                                         |
| Safari 12.4<br>or later | Apple iPad                                                                           | iPad Air or later, iPad (2017) or later,<br>iPad Mini 2 or later, iPad Pro | iPadOS 13 or later                                                                                        |

**Bandwidth and data recommendations**: Megabits per second (Mbps) minimum download speed 1.1 Mbps; minimum upload speed 0.7 Mbps; latency Less than 150 milliseconds (ms)

## Example 1: Signing-in

Please save the URL address as a favourite on one of the browsers mentioned in slide 6:

### https://nhs.attendanywhere.com/login

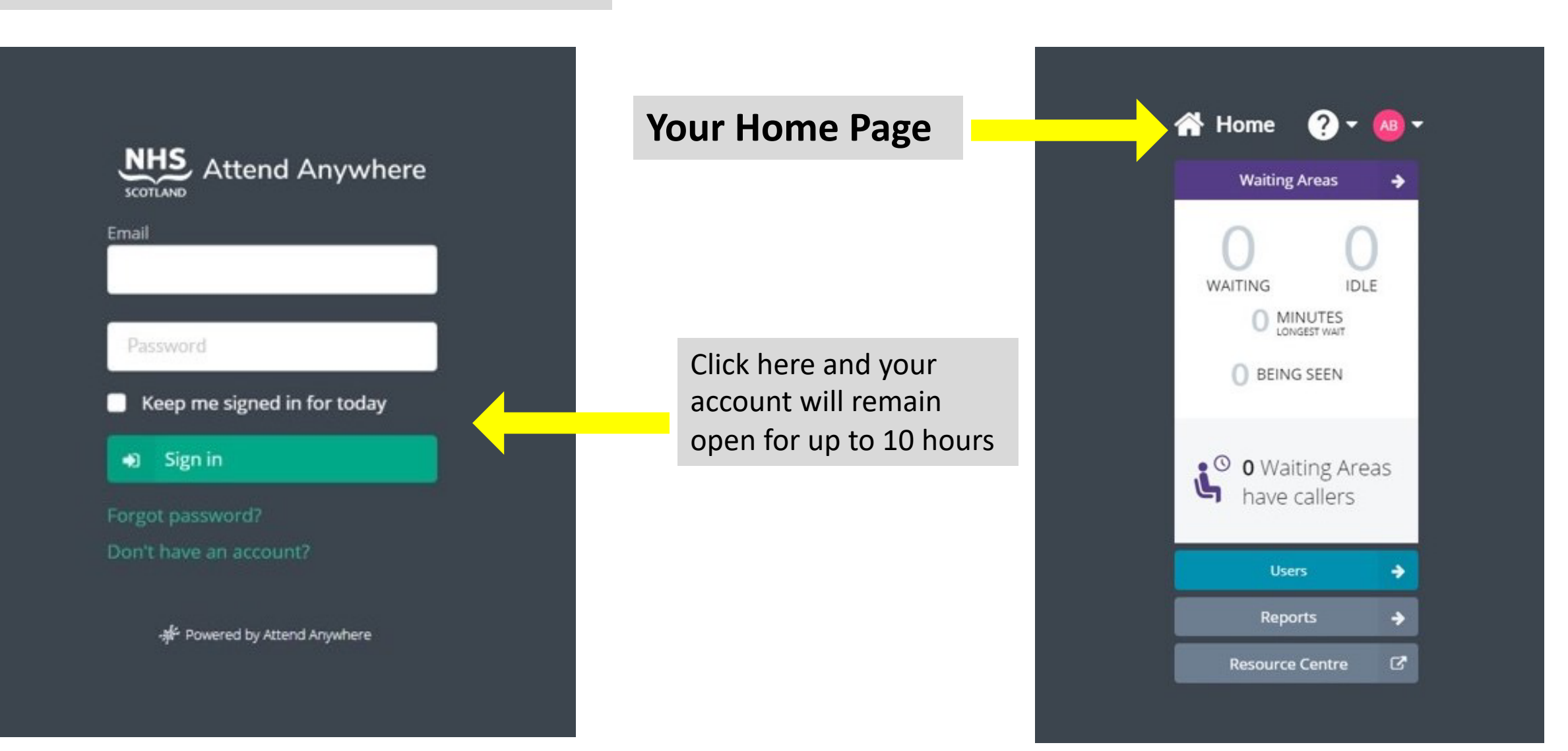

## Helpful links & resources

### ?

Here you will find links to the NHS Resource Centre. These are mainly relevant to NHS staff. You can access help through your CrossReach Business Support Team in the first instance.

#### **Users:**

This opens up a new page listing the registered users on your CrossReach Service Attend Anywhere platform.

Resource Centre: https://nhs.attendanywhere.com /rc/Content/Home.htm predominantly for NHS Staff

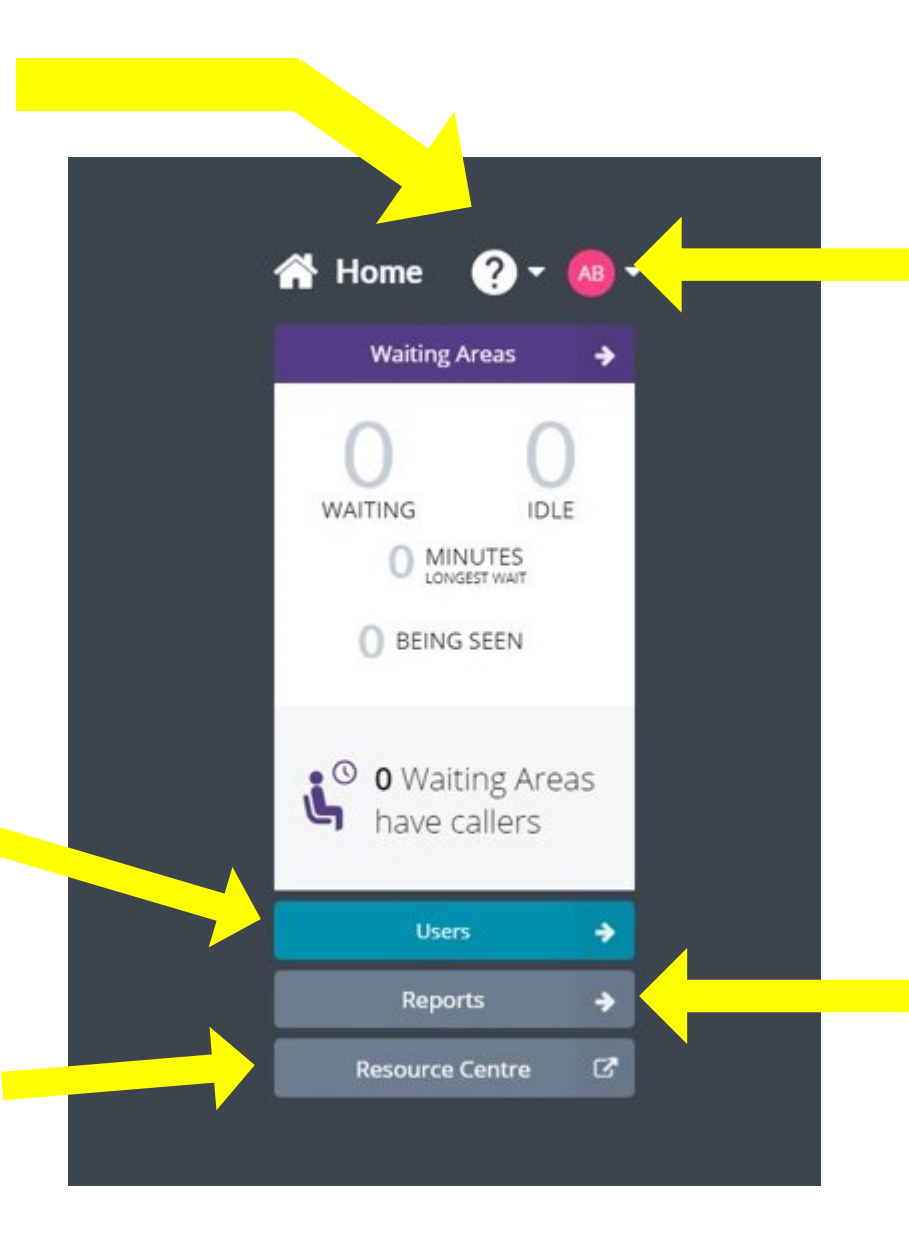

#### **Your Initials:**

This provides a link to the following:

- My Profile (add a passport size photo)
- My Roles
- Change Password
- Sign out

#### **Reports:**

This opens a new page to show the Reporting format, illustrating the number of clients that have been seen in your Counselling Service. No names are included.

### Example 2: How to enter A Waiting Area

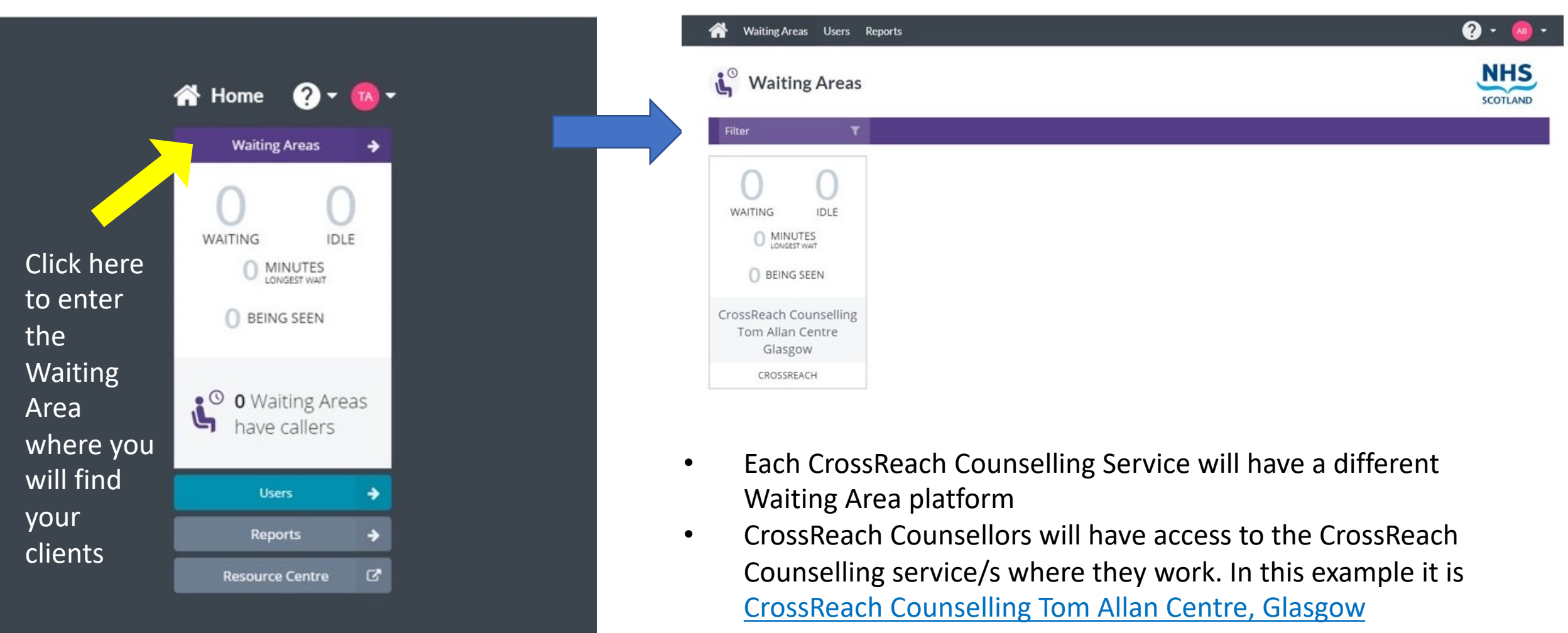

• If a counsellor works for more than one service, say Tom Allan Centre and Bluebell; or Workplace Counselling and Counselling Lothians, they will have access to 2 waiting areas.

### Example 3: How to meet a client

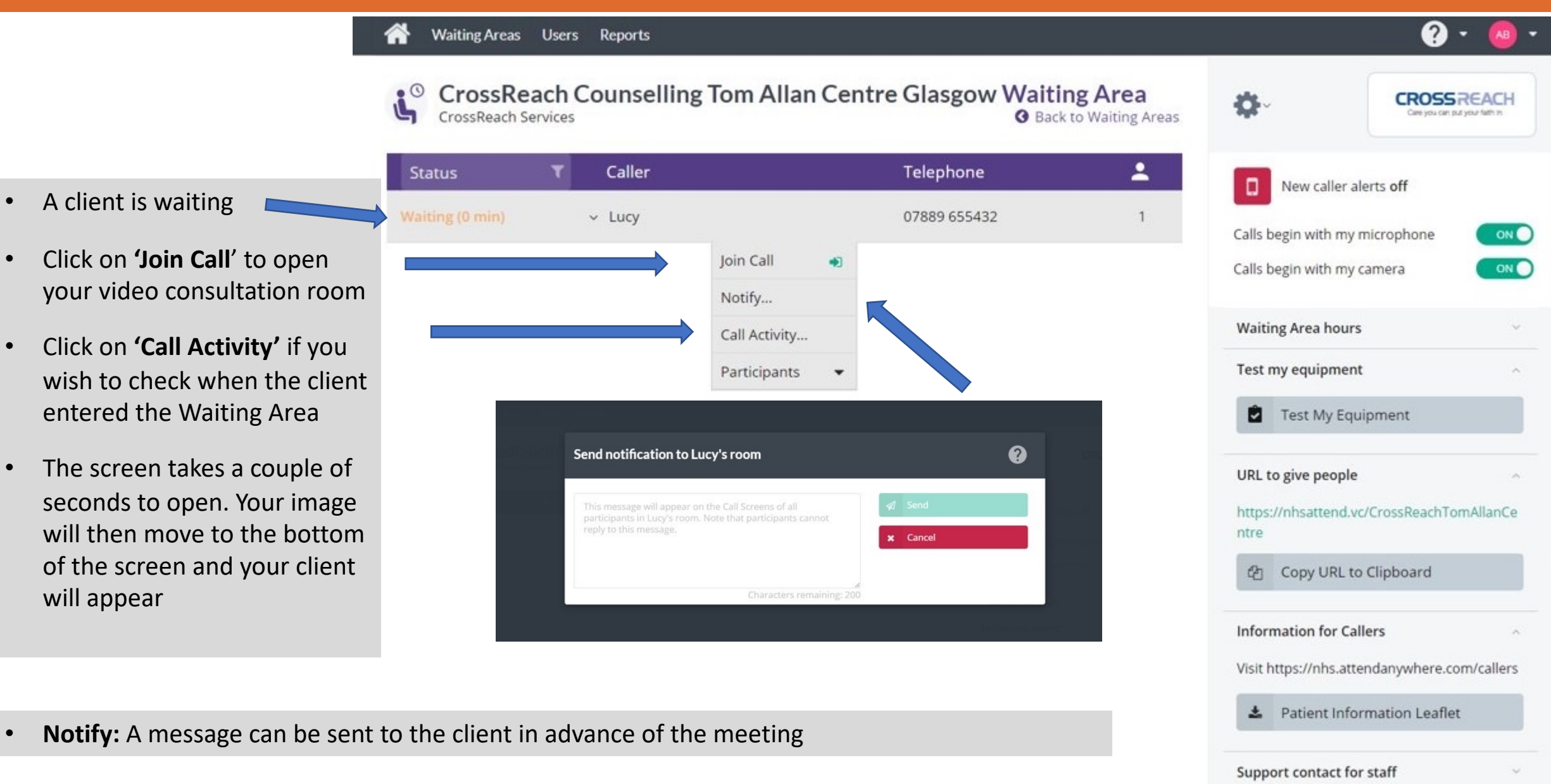

About this page

## Example 4: We provided a series of live demos

A Waiting Area is where the Counsellor can see who is waiting for their appointment. The client can not see this area, they will be waiting online within the video call with their image on their own screen. They will be listening to music, with a message saying 'Your counsellor will be with you shortly.'

Watch a short video which takes you through signing-in and entering the Waiting Area to meet your client.

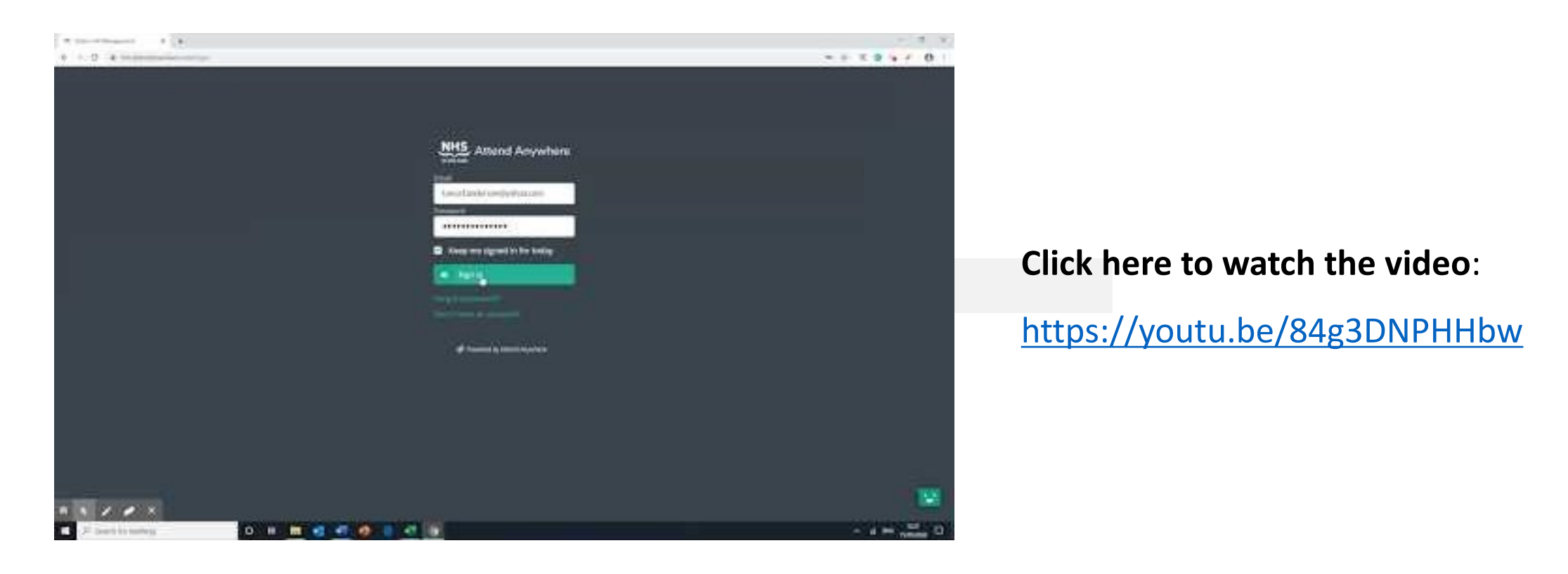

## Example 5: Information for clients

For example, the client has an appointment with a Counsellor from the Tom Allan Centre Counselling Service.

Centre Glasgow The client has been emailed the URL link: Are you ready to make video calls? https://nhsattend.vc/CrossReachTomAllanCentre Click the following button to test your device, connection, microphone, and web camera setup. The client clicks on the Note: This test does not actually make a call. link and this appears If the client has not opened it Test call in Chrome or Safari, they will receive this message. (Windows, Android, MacOS) Use the Google Chrome web browser (MacOS, iOS) Use the Safari web browser 0 ii nhs attendarwwhere.com Video Call to CrossReach Enter the Waiting Area ssReach Services: Oops! Things aren't quite right... rossReach Counselling Tom Allan Click the following button to enter the entre Glasgow CrossReach Counselling Tom Allan Centre Glasgow waiting area: When the client is ready to To continue on this Mac, copy the link below and paste it into the Chrome web browser. Alternatively Enter the Waiting Area start they will click here use a different device. Click the following button to enter the 😟 Start video call (>)Counselling Tom Allan Centre Glasgow waiting area: https://nhs.attendanywhere.com/service/? \*If it is outside of the Waiting Area apikey=c67964b3-d24d-4003-bcf4-4665ffabfbf2&nid=j%252f%252cFxAAv Start video call Ω hours the client will see this: Need help or more information? Copy link leed help or more information? Video call Your current web browser is Apple Safari Setup guide 51 Setup quide Troubleshooting Service closed Troubleshooting Need help or more information

CrossReach Services:

02

CrossReach Counselling Tom Allan

## Example 6: Step-by-step instructions for a client

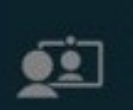

| CrossRead | h Servio | les:        |           |
|-----------|----------|-------------|-----------|
| CrossR    | leach    | Counselling | Tom Allan |
| Centre    | Glas     | gow         |           |

#### Video Call Setup

| 22 | Restart | × |
|----|---------|---|
|----|---------|---|

#### **CrossReach Services**

Waiting Area: CrossReach Counselling Tom Allan Centre Glasgow

#### The person this call is about:

|                 | When          | e can you b | e reached? |
|-----------------|---------------|-------------|------------|
| Phone*          | 01632 000 000 |             |            |
| Date of Birth   | dd            | / mm        | / уууу     |
| Last Name       |               |             |            |
| First Name*     |               |             |            |
| - Mandatory Fie | 10            |             |            |

This personal information is only used during the call, then deleted.

I accept the <u>Terms of Use</u> and <u>Privacy Policy</u> and agree that NHS Attend Anywhere uses cookies in accordance with its <u>Cookie Policy</u>.

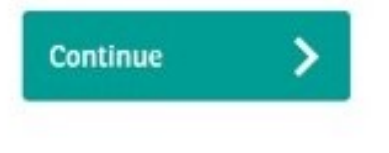

At each session, the Call Setup Box appears.

Clients only need to complete the mandatory fields marked by the \*

The client clicks **Continue** and the final screen appears:

#### **Please Read!**

The client will then enter the live video consultation.

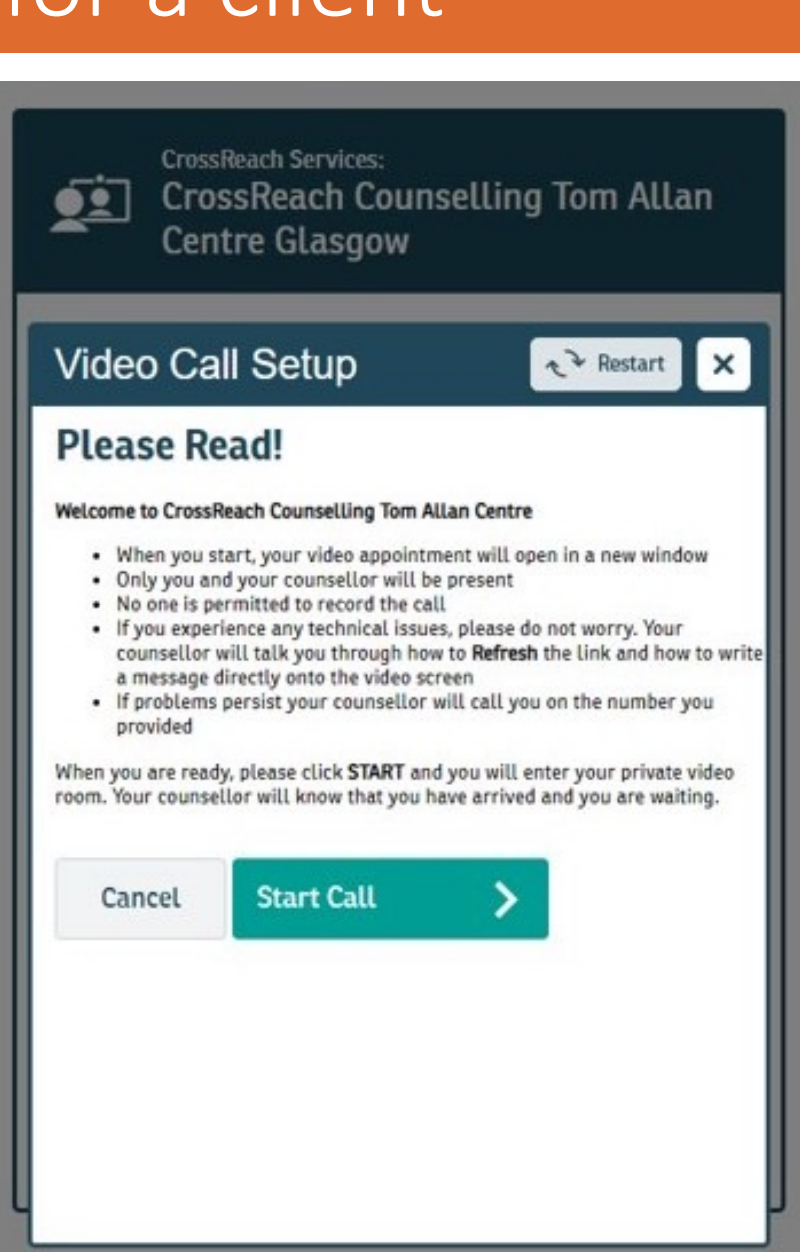

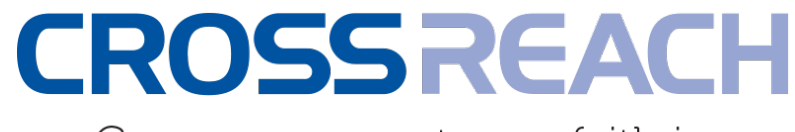

### Where are we now?

### We now have:

- Over 150 Counsellors / Administrators registered as AA Users
- Approximately 180 clients being seen per week via Distance Counselling
- Over 95% of appointments taking place with no disruption

### We also now face:

- A new training requirement for new staff users of Attend Anywhere: e.g 150 New Users = a minimum of 300 working hours for initial set-up; training and testing
- Ongoing technical support for IT issues and devices higher than expected

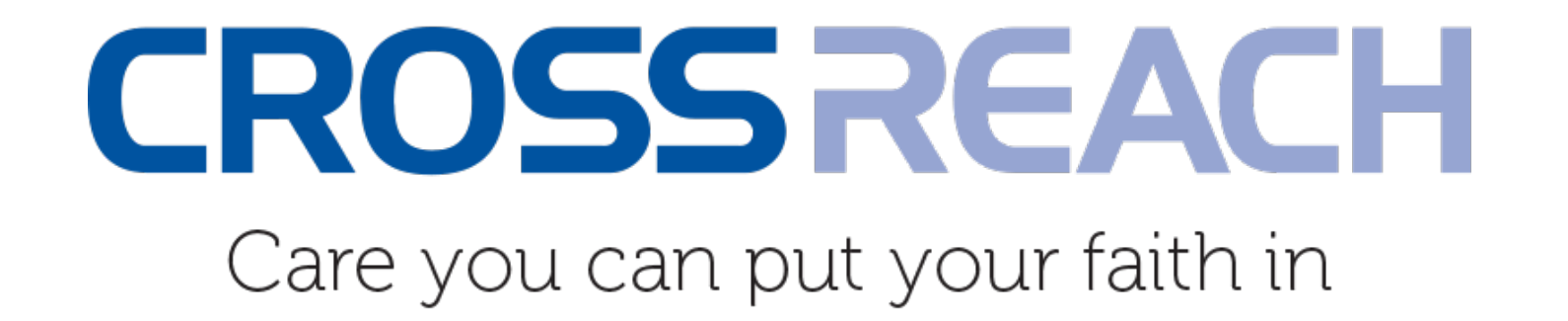

# Thanks for listening! Q&A

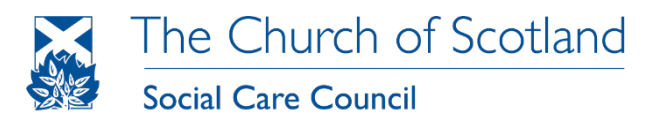

Operating as CrossReach, Scottish Charity No: SC011353